# Raspberry Pi recepten (Deel 5) I<sup>2</sup>C: Inter-IC-Cake

Tony Dixon (Verenigd Koninkrijk)

In de vorige twee delen hebben we gekeken naar de UART- en SPI-interfaces op de uitbreidingsconnector van de Raspberry Pi. We beginnen al behoorlijk ervaren *elektro-bakkers* te worden. Hoog tijd om te gaan kijken naar de laatste seriële interface van de Raspberry Pi: de I<sup>2</sup>C-bus.

### I<sup>2</sup>C-interface

De Inter-IC- of I<sup>2</sup>C-bus is de laatste van de drie seriële interfaces op de uitbreidingsconnector van de Raspberry Pi. De andere twee zijn de UART-interface (zie deel 3) en de SPI-interface (zie deel 4).

In **tabel 1** zien we de signaallijnen van de uitbreidingsconnector. De I<sup>2</sup>C-interface is te vinden op pen 3 (SDA) en pen 5 (SCL).

Net als SPI is de I<sup>2</sup>C-interface ontworpen om met zo min mogelijk signalen te interfacen met andere apparaten. I<sup>2</sup>C maakt slechts gebruik van twee bidirectionele open-drain-lijnen: Serial Data Line (SDA) en Serial Clock (SCL). Meestal zijn deze voorzien van pullup-weerstanden naar 3,3 V. In de Raspberry Pi zijn dit twee weerstanden van 1k8.

I<sup>2</sup>C is niet zo snel als bijvoorbeeld de SPI-bus, maar haalt toch snelheden van 100 kbit/s in Standard Mode en 400 kbit/s in Fast Mode.

De Broadcom SoC-chip op de Raspberry Pi heeft twee I<sup>2</sup>C-interfaces. De originele versie van de Raspberry Pi had maar één I<sup>2</sup>C interface. Dat is de eerste I<sup>2</sup>Cinterface (I2C\_SDA0 en I2C\_SCL0) op de uitbreidingsconnector.

Bij de tweede versie van de Raspberry Pi werd een kleine extra uitbreidingsconnector toegevoegd. Daarmee kwam ruimte voor de tweede I<sup>2</sup>C-interface beschikbaar, maar er werden ook wat dingen verplaatst. Op de uitbreidingsconnector van versie 2 vinden we nu de tweede I<sup>2</sup>C-interface (I2C\_ SDA1 en I2C\_SCL1), terwijl de eerste I<sup>2</sup>C-

### Tabel 1. Penbezetting van de uitbreidingsconnector

| Naam  | Functie | Alternatief | RPi.GPIO   |
|-------|---------|-------------|------------|
| P1-02 | 5,0V    | -           | -          |
| P1-04 | 5,0V    | -           | -          |
| P1-06 | GND     | -           | -          |
| P1-08 | GPIO14  | UART0_TXD   | RPi.GPIO8  |
| P1-10 | GPIO15  | UART0_RXD   | RPi.GPIO10 |
| P1-12 | GPIO18  | PWM0        | RPi.GPIO12 |
| P1-14 | GND     | -           | -          |
| P1-16 | GPIO23  |             | RPi.GPIO16 |
| P1-18 | GPIO24  |             | RPi.GPIO18 |
| P1-20 | GND     | -           | -          |
| P1-22 | GPIO25  |             | RPi.GPIO22 |
| P1-24 | GPIO8   | SPI0_CE0_N  | RPi.GPIO24 |
| P1-26 | GPIO7   | SPI0_CE1_N  | RPi.GPIO26 |

| Naam  | <b>Board Revision</b> | 1           | Board Revision 2 |             |  |  |  |
|-------|-----------------------|-------------|------------------|-------------|--|--|--|
| Naam  | Functie               | Alternatief | Functie          | Alternatief |  |  |  |
| P1-01 | 3,3V                  | -           | 3,3V             | -           |  |  |  |
| P1-03 | GPIO0                 | I2C0_SDA    | GPIO2            | I2C1_SDA    |  |  |  |
| P1-05 | GPIO1                 | I2C0_SCL    | GPIO3            | I2C1_SCL    |  |  |  |
| P1-07 | GPIO4                 | GPCLK0      | GPIO4            | GPCLK0      |  |  |  |
| P1-09 | GND                   | -           | GND              | -           |  |  |  |
| P1-11 | GPIO17                | RTS0        | GPIO17           | RTS0        |  |  |  |
| P1-13 | GPIO21                |             | GPIO27           |             |  |  |  |
| P1-15 | GPIO22                |             | GPIO22           |             |  |  |  |
| P1-17 | 3,3V                  | -           | 3,3V             | -           |  |  |  |
| P1-19 | GPIO10                | SPI0_MOSI   | GPIO10           | SPI0_MOSI   |  |  |  |
| P1-21 | GPIO9                 | SPI0_MISO   | GPIO9            | SPI0_MISO   |  |  |  |
| P1-23 | GPIO11                | SPI0_SCLK   | GPIO11           | SPI0_SCLK   |  |  |  |
| P1-25 | GND                   | -           | GND              | -           |  |  |  |

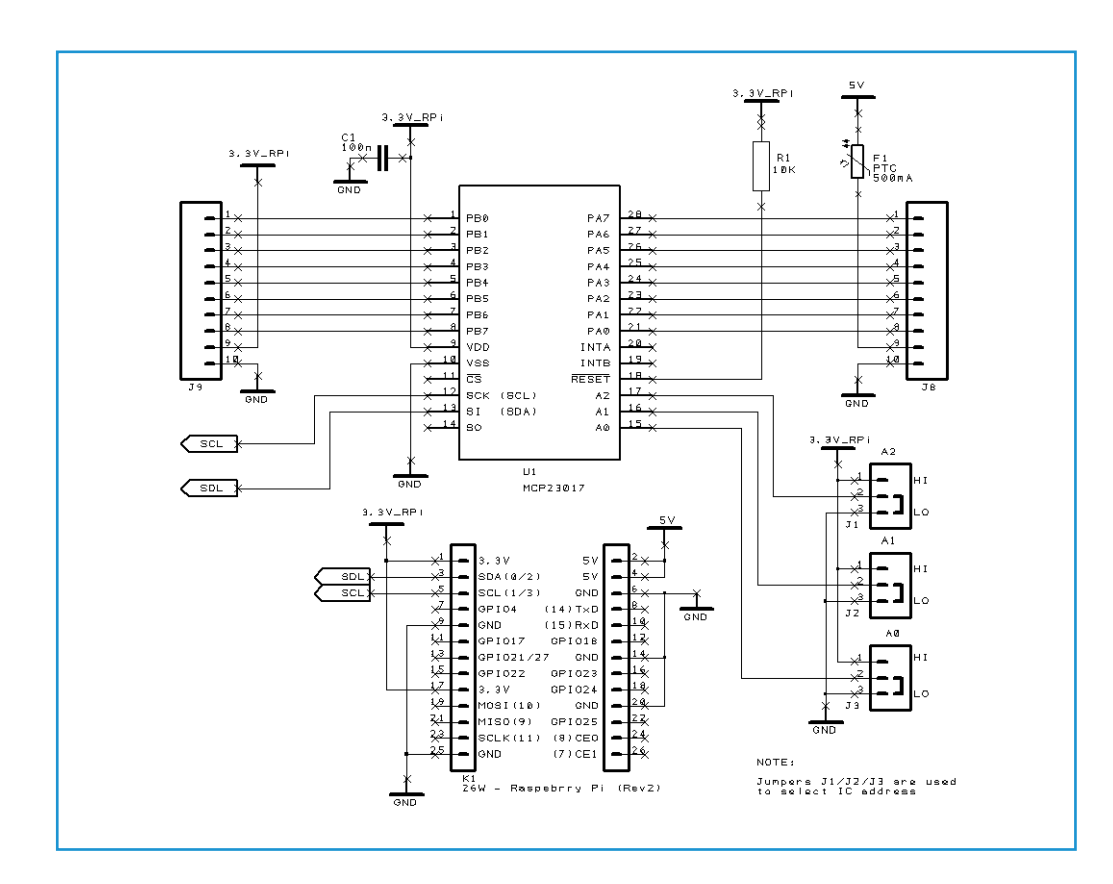

Figuur 1. Schema voor de MCP23017 Raspberry Pi port-expander.

interface (I2C\_SDA0 en I2C\_SCL0) is verplaatst naar de nieuwe, kleinere connector. Dat is een klein maar belangrijk detail om in de gaten te houden als we de I<sup>2</sup>C op onze Raspberry Pi gaan gebruiken.

### Port-expander hardware (opnieuw)

Voor ons I<sup>2</sup>C-project breiden we het aantal GPIO-lijnen van de Raspberry Pi opnieuw uit met behulp van nog een port-expander. Net als eerder gebruiken we een port-expander van Microchip, maar dit keer een 16-kanaals MCP23017 [1]. Dat is het I<sup>2</sup>C-broertje van de MCP23S17 die we bij het SPI-project hebben gebruikt.

In **figuur 1** zien we een vereenvoudigd schema van het gebruik van de MCP23017. De chip is verbonden met de I<sup>2</sup>C-interface van de RPi. In tegenstelling tot de SPIversie van de schakeling zijn er geen chipenable-signalen nodig, dus het schema is heel eenvoudig. Jumpers J1, J2 en J3 zijn voor optionele adreslijnen voor de portexpander, zodat meer dan één expander op de I<sup>2</sup>C-bus kan worden aangesloten.

**Figuur 2** geeft onze hardware weer. We gebruiken weer een kleine extra kaart voor

de interface van onze MC23017. Oplettende lezers hebben al gezien dat dit dezelfde kaart [2] is die we eerder gebruikt hebben. Dat klopt, want deze kaart is zowel geschikt voor de MCP23017 voor I<sup>2</sup>C als voor de MCP23S17 voor SPI. Met een jumper kiezen we voor SPI of voor I<sup>2</sup>C.

### Installatie van de I<sup>2</sup>C-tools

Voordat we de I<sup>2</sup>C-tools kunnen installeren, moeten we wat organisatorische werkzaamheden uitvoeren:

Raspbian moet weten dat we de hardware-I<sup>2</sup>C-interface willen gebruiken. Standaard is de hardware-I<sup>2</sup>C uitgeschakeld, dus we moeten dat veranderen door de blacklistfile aan te passen:

sudo nano /etc/modprobe.d/raspiblacklist.conf

Zoek de regel met **blacklist i2c-bcm2708** en plaats een # (hekje) aan het begin van de regel. Daarmee verandert de regel in een commentaarregel. Sla daarna het bestand op.

Daarna moeten we het module-bestand aanpassen met:

# Elektor•Post

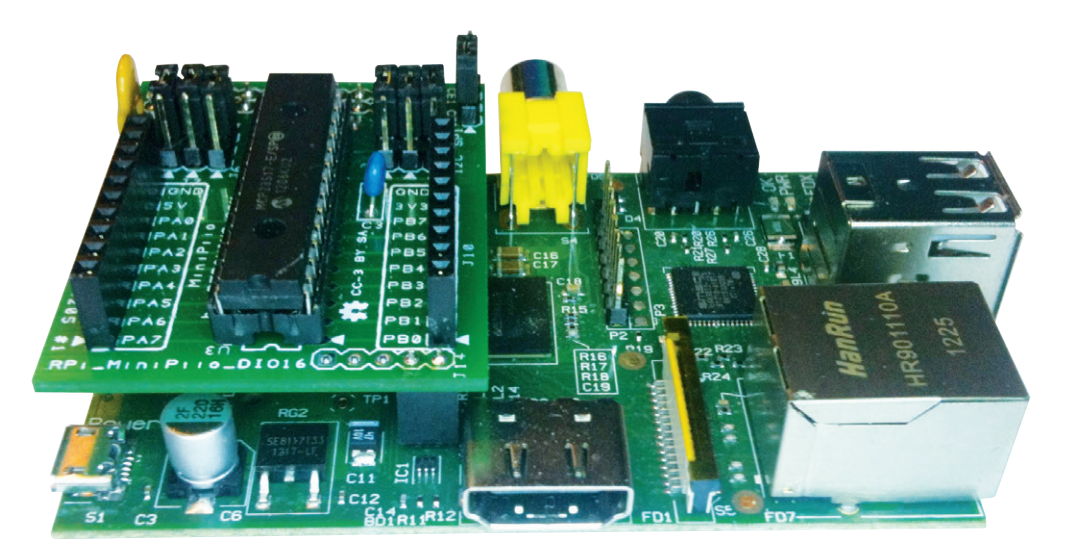

sudo nano /etc/modules

Voeg de tekst *i2c-dev* toe op een nieuwe regel en sla het bestand op.

Installeer dan het pakket i2c-tools met het commando:

sudo apt-get update
sudo apt-get install i2c-tools

Als dit is geïnstalleerd, moeten we een nieuwe gebruiker toevoegen aan de i2cgroep. Type:

sudo adduser pi i2c

Doe daarna een snelle reboot met:

sudo reboot

Na de reboot kunnen we controleren of de I<sup>2</sup>C-interfaces beschikbaar zijn. Start een nieuwe LXTerminal-sessie en type...

ls /dev/i2c\*

...om te controleren of er twee I<sup>2</sup>Capparaten worden weergegeven (één voor elke I<sup>2</sup>C-interface). Als het goed is, zien we:

/dev/i2c-0 /dev/i2c-1

We kunnen ze ook testen. Op een Rev 1 Pi gaat dat met:

sudo i2cdetect -y 0

en op een Rev 2 Pi met:

|      |    | pi@raspberrypi: ~ 🗕 🗖 |     |      |      |      |    |     |     |     | ×   |   |   |   |   |  |   |
|------|----|-----------------------|-----|------|------|------|----|-----|-----|-----|-----|---|---|---|---|--|---|
| File |    | <u>E</u> dit          | ]   | abs  | E    | lelp |    |     |     |     |     |   |   |   |   |  |   |
| pi@  | as | pber                  | r y | ni - | - \$ | su   | do | i2c | det | ect | - y | 0 |   |   |   |  |   |
| · -  | 0  | 1                     | 2   | 3    | 4    | 5    | 6  | ; 7 | 8   | 9   | a   | Ь | d | e | f |  | - |
| 00:  |    |                       |     |      |      |      |    |     |     |     |     |   |   |   |   |  |   |
| 10:  |    |                       |     |      |      |      |    |     |     |     |     |   |   |   |   |  |   |
| 20:  | 20 |                       |     |      |      |      |    |     |     |     |     |   |   |   |   |  |   |
| 30:  |    |                       |     |      |      |      |    |     |     |     |     |   |   |   |   |  |   |
| 40:  |    |                       |     |      |      |      |    |     |     |     |     |   |   |   |   |  |   |
| 50:  |    |                       |     |      |      |      |    |     |     |     |     |   |   |   |   |  |   |
| 60:  |    |                       |     |      |      |      |    |     |     |     |     |   |   |   |   |  |   |
| 70:  |    |                       |     |      |      |      |    |     |     |     |     |   |   |   |   |  |   |
| pi@  | as | pber                  | тy  | pi - |      |      |    |     |     |     |     |   |   |   |   |  |   |
|      |    |                       |     |      |      |      |    |     |     |     |     |   |   |   |   |  |   |
|      |    |                       |     |      |      |      |    |     |     |     |     |   |   |   |   |  | - |
|      |    |                       |     |      |      |      |    |     |     |     |     |   |   |   |   |  | - |

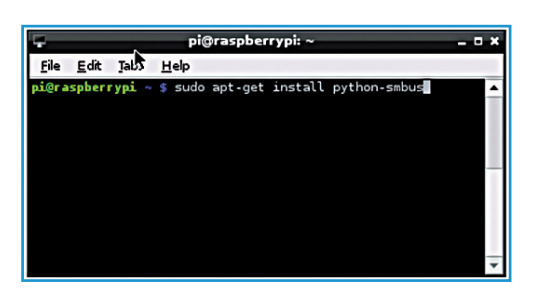

sudo i2cdetect -y 1

Het resultaat moet er ongeveer uit zien als in **figuur 3**.

### Installeren van de I<sup>2</sup>C-library voor Python

Voor de voorbeelden in dit project gebruiken we Python 2. Zoals we al weten uit de vorige delen, is Python standaard al geïnstalleerd in de Raspbian-distributie. Maar er is geen voorziening voor de I<sup>2</sup>Cinterface. We kunnen dat verhelpen door

Figuur 5. IDLE Python-shell.

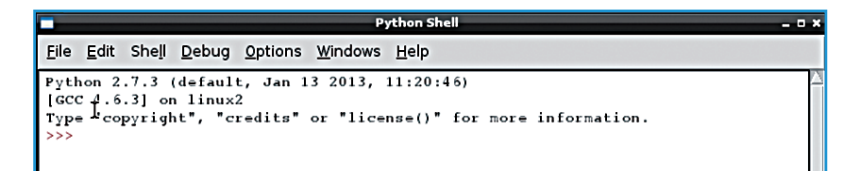

### Figuur 2. Pi met een MCP23017opsteekprint.

Figuur 3. Uitvoer van "i2cdetect".

Figuur 4. LXTerminal.

## Project No. 11

# Elektor•Post

de I<sup>2</sup>C Python wrapper/library te installeren. Start dus weer een LXTerminal-sessie, zoals in **figuur 4** en geef de volgende commando's:

sudo apt-get install python-smbus

Als dit is geïnstalleerd, zijn we klaar om de I<sup>2</sup>C met Python te gebruiken.

Voorbeeldprogramma: mcp23017.py Nu smbus is geïnstalleerd kunnen we een klein testprogramma schrijven om LED's aan te sturen via de Port-Expander GPIO.

Dubbelklik het pictogram IDLE op het bureaublad van de Pi om de Python Shell

# mcp23017.py - /home/pi/mcp23017.py \_ C x Eile Edit Format Run Options Windows Help #1 /usr/bin/python import smbus import time # 1/usr/bin/python import smbus import time # 1/usr/bin/python import smbus import time # 1/usr/bin/python import smbus import time # 1/usr/bin/python # Create 12C instance and open bus 12cbus.write\_byte\_data (address, 0x00, 0x00) 12cbus.write\_byte\_data (address, 0x01, 0xFF) # Main Loop while True: # Turn off LED's i2cbus.write\_byte\_data (address, 0x12, 0x00) time.sleep (1) # Turn On LED's i2cbus.write\_byte\_data (address, 0x12, 0x01) time.sleep (1)

Figuur 6. IDLE-editor

```
Listing
#! /usr/bin/python
import smbus
import time
# I2C address of MCP23017
address = 0x20
# Create I2C instance and open bus
i2cbus = smbus.SMBus(0)
# Configure MCP23017
i2cbus.write_byte_data(address,0x00,0x00) # Set Bank A to outputs
i2cbus.write_byte_data(address,0x01,0xFF) # Set Bank B to inputs
# Main loop
while True:
 # Turn off LEDs
 i2cbus.write byte data (address,0x12,0x00)
 time.sleep(1)
 # Turn on PortA.0
 i2cbus.write_byte_data (address,0x12,0x01)
 time.sleep(1)
Opmerking: Verander voor Rev 2 Pi-kaarten de regel:
i2cbus = smbus.SMBus(0)
                                     i2cbus = smbus.SMBus(1)
                            naar
```

# Elektor•Post

en IDE te starten (zie **figuur 5**).

Kies nu de optie File in het menu en maak een nieuw programma. Dit start de IDE-editor.

Voer nu met de IDLE-editor het programma in de **listing** in (zie **figuur 6**).

Sla het programma na het intypen op en schakel over naar een LXTerminal. Geef dan het volgende commando om het programma uitvoerbaar te maken:

sudo chmod +x mcp23017.py

Nu kan het programma worden uitgevoerd met het commando:

sudo ./mcp23017.py

**Tabel 2** geeft een kort overzicht van debesturingsregisters van de MCP23x17.

Tabel 2. Registeradressen van de MCP23x17

### Weblinks

[1] ww1.microchip.com/downloads/en/ devicedoc/21952b.pdf

[2] www.dtronixs.com

| Adres          | Adres          |          |                                                 |  |  |  |  |  |
|----------------|----------------|----------|-------------------------------------------------|--|--|--|--|--|
| IOCON.BANK = 1 | IOCON.BANK = 0 | Register | Beschrijving                                    |  |  |  |  |  |
| 0x00 / 0 dec   | 0x00 / 0 dec   | IODIRA   | I/O Direction Register voor Poort A             |  |  |  |  |  |
| 0x10 / 16 dec  | 0x01 / 1 dec   | IODIRB   | I/O Direction Register voor Poort B             |  |  |  |  |  |
| 0x01 / 1 dec   | 0x02 / 2 dec   | IPOLA    | Input Polarity Poortregister voor Poort A       |  |  |  |  |  |
| 0x11 / 17 dec  | 0x03 / 3 dec   | IPOLB    | Input Polarity Poortregister voor Poort B       |  |  |  |  |  |
| 0x02 / 2 dec   | 0x04 / 4 dec   | GPINTENA | Interrupt-n-Change Control Register Poort A     |  |  |  |  |  |
| 0x12 / 18 dec  | 0x05 / 5 dec   | GPINTENB | Interrupt-n-Change Control Register Poort B     |  |  |  |  |  |
| 0x03 / 3 dec   | 0x06 / 6 dec   | DEFVALA  | Default Compare Register voor GPINTENA          |  |  |  |  |  |
| 0x13 / 19 dec  | 0x07 / 7 dec   | DEFVALB  | Default Compare Register voor GPINTENB          |  |  |  |  |  |
| 0x04 / 4 dec   | 0x08 / 8 dec   | INTCONA  | Interrupt Control Register voor Poort A         |  |  |  |  |  |
| 0x14 / 20 dec  | 0x09 / 9 dec   | INTCONB  | Interrupt Control Register voor Poort B         |  |  |  |  |  |
| 0x05 / 5 dec   | 0x0A / 10 dec  | IOCON    | I/O-Expander Configuration Register             |  |  |  |  |  |
| 0x15 / 21 dec  | 0x0B / 11 dec  | IOCON    | I/O-Expander Configuration Register             |  |  |  |  |  |
| 0x06 / 6 dec   | 0x0C / 12 dec  | GPPUA    | Pull-Up Resistor Configuration Register Poort A |  |  |  |  |  |
| 0x16 / 22 dec  | 0x0D / 13 dec  | GPPUB    | Pull-Up Resistor Configuration Register Poort B |  |  |  |  |  |
| 0x07 / 7 dec   | 0x0E / 14 dec  | INTFA    | Interrupt Flag Register voor Poort A            |  |  |  |  |  |
| 0x17 / 23 dec  | 0x0F / 15 dec  | INTFB    | Interrupt Flag Register voor Poort B            |  |  |  |  |  |
| 0x08 / 8 dec   | 0x10 / 16 dec  | INTCAPA  | Interrupt Capture Register voor Poort A         |  |  |  |  |  |
| 0x18 / 24 dec  | 0x11 / 17 dec  | INTCAPB  | Interrupt Capture Register voor Poort B         |  |  |  |  |  |
| 0x09 / 9 dec   | 0x12 / 18 dec  | GPIOA    | Poortregister voor Poort A                      |  |  |  |  |  |
| 0x19 / 25 dec  | 0x13 / 19 dec  | GPIOB    | Poortregister voor Poort B                      |  |  |  |  |  |
| 0x0A / 10 dec  | 0x14 / 20 dec  | OLATA    | Output Latch Register voor Poort A              |  |  |  |  |  |
| 0x1A / 26 dec  | 0x15 / 21 dec  | OLATB    | Output Latch Register voor Poort B              |  |  |  |  |  |

(130178)